## 翠ペイ カード・ギフトカードからアプリへの移行方法

| 1         x====x\$         x===x\$         x===x\$         x===x\$         x==x\$         x=x\$         x=x\$         x=x\$ <td< th=""><th>2<br/>2<br/>2<br/>2<br/>2<br/>2<br/>2<br/>2<br/>2<br/>2</th><th><text><text></text></text></th></td<> | 2<br>2<br>2<br>2<br>2<br>2<br>2<br>2<br>2<br>2 | <text><text></text></text>                                                                                  |
|----------------------------------------------------------------------------------------------------|------------------------------------------------|----------------------------------------------------------------------------------------------------|
| <section-header><section-header></section-header></section-header>                                                                                                    | マネー・ポイント移行                                     | <section-header><section-header><section-header><image/></section-header></section-header></section-header> |
| よくあるご質問                                                                                                    |                                                |                                                                                                    |
| <ul> <li>Q 翠ペイカードやギフトカードからアプリにポイントを移すにはどうすればよいですか?</li> <li>A 1.アプリを開き、ホーム画面の左上にある三本線のアイコン「三」(メニューボタン)をタップする。</li> <li>2.マネー・ポイントの移行をタップする。</li> <li>3.起動されたカメラで翠ペイのカードの二次元コードを読み取る。</li> </ul>                                                                                                    |                                                |                                                                                                    |

- 4.移行するポイントを確認し、移行するをタップする。
- 5.「移行されました」と画面に表示されたら完了です。
- Q 使い終わった「翠ペイギフトカード」は、どうすればよいですか?

Qの「翠ペイギフトカード」は使い切りのカードとなっていますので、廃棄をお願いします。
 ①の「翠ペイカード」は使い切っても廃棄せず、繰り返しチャージしてご利用ください。

**Q** 翠ペイギフトカードの有効期限はありますか?

A 有効期限は、ギフトカード右上に記載してある年月の末日までとなります。

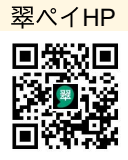